# Konfigurieren und Anzeigen der Systemprotokolle (Syslogs) auf dem WAP125 und WAP581

## Ziel

Systemereignisse sind Aktivitäten, die möglicherweise Aufmerksamkeit erfordern und erforderliche Maßnahmen, um das System reibungslos auszuführen und Ausfälle zu verhindern. Diese Ereignisse werden als Protokolle aufgezeichnet. Mithilfe von Systemprotokollen (Syslogs) kann der Administrator bestimmte Ereignisse auf dem Gerät verfolgen.

Protokolleinstellungen definieren die Protokollierungsregeln und Ausgabeziele für Meldungen, Benachrichtigungen und andere Informationen, wenn im Netzwerk verschiedene Ereignisse aufgezeichnet werden. Diese Funktion benachrichtigt verantwortliches Personal, sodass bei einem Ereignis die erforderlichen Maßnahmen ergriffen werden. Protokolle können an einen Remote-Server gesendet werden, auf dem Protokolle aller Netzwerkaktivitäten aufgezeichnet werden. Um zu erfahren, wie Sie die Einstellungen für Remote-Protokolle konfigurieren, klicken Sie <u>hier</u>. Protokolle können auch per E-Mail an Netzwerkadministratoren gesendet werden. Um zu erfahren, wie Sie E-Mail-Einstellungen konfigurieren und E-Mail-Benachrichtigungen anpassen, klicken Sie <u>hier</u>.

In diesem Artikel erfahren Sie, wie Sie die Systemprotokolleinstellungen verwalten und die Protokolleinstellungen auf dem WAP125 und WAP581 exportieren.

### Anwendbare Geräte

- WAP125
- WAP581

### Softwareversion

• 1,0/0,4

### Konfigurieren der Syslogs-Einstellungen

Schritt 1: Melden Sie sich beim webbasierten Dienstprogramm des WAP an, und wählen Sie **Systemkonfiguration > Benachrichtigung aus**.

| $\otimes$ | Getting Started      |
|-----------|----------------------|
| ۲         | System Configuration |
|           | LAN                  |
|           | Time                 |
|           | Notification         |
|           | User Accounts        |
|           | Management           |
|           | Security             |

Schritt 2: Aktivieren Sie das Kontrollkästchen **Enable Persistence** (Persistenz aktivieren), um Systemprotokolle im nichtflüchtigen Speicher zu speichern. Dadurch können die Protokolle nach dem Neustart auf dem WAP verbleiben. Es werden maximal 1000 Nachrichten im nichtflüchtigen Speicher gespeichert, und wenn das Limit erreicht ist, wird die letzte Nachricht überschrieben.

| Log Settings            |          |    |
|-------------------------|----------|----|
| Persistence:            | C Enable |    |
| Severity:               | Debug    | \$ |
| Depth: 😧                | 1000     |    |
| Remote Log Server Table |          |    |
| View System Log         |          |    |

Schritt 3: Wählen Sie eine Option aus der Dropdown-Liste Severity (Schweregrad) aus. Der gewählte Schweregrad umfasst alle höheren Ebenen, daher werden Protokolle für alle Schweregrade von der obersten Ebene bis zur gewählten Ebene aufbewahrt.

- Emergency (Notfall) Dies ist Stufe 0. Das System ist unbrauchbar. Dies wird normalerweise an alle Prozesse übertragen.
- Warnung Dies ist Stufe 1. Sofortige Maßnahmen erforderlich.
- Critical (Kritisch) Dies ist Stufe 2. Kritische Bedingungen, z. B. ein Hardwaregerätefehler.
- Fehler Dies ist Stufe 3. Fehlerbedingungen.
- Warnung Dies ist Stufe 4. Warnbedingungen.
- Hinweis: Dies ist Stufe 5. Normale, aber signifikante Bedingung.

- Info Dies ist Stufe 6. Nur Informationsmeldungen. Eine Bedingung, die keine Fehlerbedingung ist, aber eine besondere Handhabung erfordert.
- Debug Dies ist Stufe 7. Das Debuggen von Nachrichten enthält Informationen, die normalerweise nur beim Debuggen eines Programms verwendet werden.

Hinweis: In diesem Beispiel wird Debug ausgewählt.

|                         | Emergency        |
|-------------------------|------------------|
| Log Settings            | Critical         |
| Dereistenses            | Error<br>Warning |
| Persistence:            | Notice           |
| Severity:               | ✓ Debug          |
| Depth: 😧                | 1000             |
| Remote Log Server Table |                  |
|                         |                  |
| View System Log         |                  |

Schritt 4: Geben Sie im Feld *Tiefe* einen Wert zwischen 1 und 1000 ein, um die Anzahl der Syslog-Meldungen festzulegen, die im flüchtigen Speicher gespeichert werden können. Beim Neustart des Systems werden alle Protokolle im flüchtigen Speicher gelöscht.

Hinweis: In diesem Beispiel wird 420 verwendet.

| Log Settings            |          |
|-------------------------|----------|
| Persistence:            | C Enable |
| Severity:               | Debug \$ |
| Depth: 🕐                | 420      |
| Remote Log Server Table |          |
| View System Log         |          |
| Schritt 5: Klicken Sie  |          |

Schritt 6: Klicken Sie auf die Schaltfläche **Systemprotokoll anzeigen..**, um die Protokolle anzuzeigen.

| Log Settings            |          |   |
|-------------------------|----------|---|
| Persistence:            | C Enable |   |
| Severity:               | Debug    | ¢ |
| Depth: 😧                | 420      |   |
| Remote Log Server Table |          |   |
| View System Log         |          |   |

In der Tabelle werden Zeitstempel, Schweregrad, Service und Beschreibung angezeigt. Die Definitionen lauten wie folgt:

Zeitstempel - Die Uhrzeit, zu der die Syslog-Meldung erstellt wurde. Das Datum wird im Format MM-TT-JJJJ und die Uhrzeit im militärischen Format angezeigt.

- Schweregrad Schweregrad der Syslog-Meldung.
- Service Der dem Ereignis zugeordnete Dienst.
- Description (Beschreibung) Die Hauptmeldung des Syslog.

| Time Stamp 🔺            | Severity 🖨 | Service 🗢      | Description                                                                                              |
|-------------------------|------------|----------------|----------------------------------------------------------------------------------------------------|
| May 12,2017<br>09:47:20 | err        | syslog         | User logon failed for incorrect username and password                                                    |
| May 12,2017<br>09:12:25 | debug      | hostapd[14990] | station: b4:4b:d2:0c:70:89 deauthenticated                                                               |
| May 12,2017<br>09:12:25 | info       | hostapd[14990] | STA b4:4b:d2:0c:70:89 deauthed from BSSID 00:eb:d5:5e:02:58 reason 4:<br>Disassociated due to inactivity |
| May 12,2017<br>09:06:47 | debug      | hostapd[14990] | station: b4:4b:d2:0c:70:89 deauthenticated                                                               |
| May 12,2017<br>09:06:47 | info       | hostapd[14990] | STA b4:4b:d2:0c:70:89 associated with BSSID 00:eb:d5:5e:02:58                                            |
| May 12,2017<br>09:06:47 | info       | hostapd[14990] | STA b4:4b:d2:0c:70:89 deauthed from BSSID 00:eb:d5:5e:02:58 reason 3: STA is leaving IBSS or ESS         |
| May 12,2017<br>09:06:47 | info       | hostapd[14990] | Assoc request from b4:4b:d2:0c:70:89 BSSID 00:eb:d5:5e:02:58 SSID ciscosb                                |
| May 12,2017<br>09:06:47 | debug      | hostapd[14990] | station: b4:4b:d2:0c:70:89 deauthenticated                                                               |
| May 12,2017<br>09:06:47 | info       | hostapd[14990] | STA b4:4b:d2:0c:70:89 disassociated from BSSID 00:eb:d5:5e:02:58 reason 8:<br>Sending STA is leaving BSS |
| May 12,2017<br>08:48:02 | info       | hostapd[14990] | STA b4:4b:d2:0c:70:89 associated with BSSID 00:eb:d5:5e:02:58                                            |

Schritt 7: (Optional) Klicken Sie im Bereich Header der Systemprotokolltabelle auf die Pfeile, um Daten in chronologischer oder alphabetischer Reihenfolge zu filtern.

Hinweis: In diesem Beispiel wird auf die Zeitstempel geklickt, um die Syslog-Einträge von

der neuesten bis zur frühesten Version anzuordnen.

| <u>T</u>                |            |               |                                                                                             |
|-------------------------|------------|---------------|---------------------------------------------------------------------------------------------|
| Time Stamp 👻            | Severity 🗘 | Service 🗢     | Description                                                                                 |
| May 12,2017<br>02:14:00 | info       | hostapd[1510] | STA 4c:34:88:42:22:0a deauthed from BSSID 00:eb:d5:5e:02:5c reason 1: Unspecified<br>Reason |
| May 12,2017<br>02:14:00 | debug      | hostapd[1510] | station: 4c:34:88:42:22:0a deauthenticated                                                  |

Schritt 8: (Optional) Um weitere Protokolle anzuzeigen, klicken Sie auf die **Seitennummern**, um die Protokollseiten zu durchblättern.

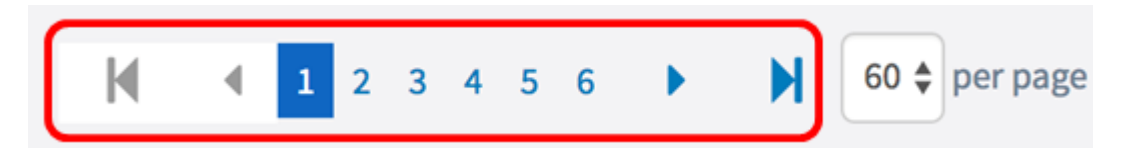

Schritt 9: (Optional) Klicken Sie auf die Schaltfläche **Aktualisieren**, um die Seite zu aktualisieren, damit Sie neuere und die aktuellsten Protokolle anzeigen können.

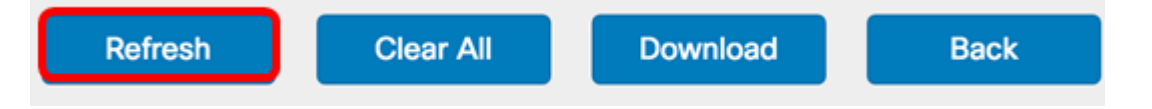

Schritt 10: (Optional) Um die Protokolle aus der Tabelle zu löschen oder zu löschen, klicken Sie auf **Alle löschen.** 

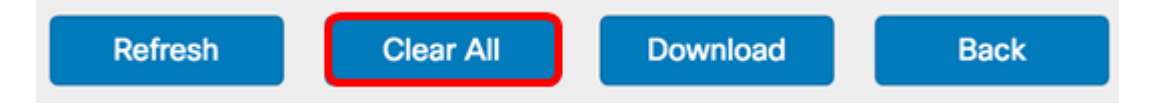

Schritt 11: (Optional) Zum Exportieren und Herunterladen der Protokolle auf einen Computer klicken Sie auf **Herunterladen**. Ein Download wird in Ihrem Browser gestartet.

\_\_\_\_\_

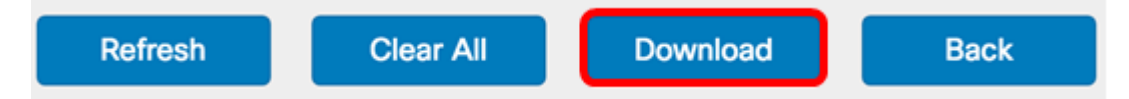

Hinweis: Die Datei wird im TXT-Format gespeichert.

\_\_\_\_\_

```
number
          1
         May 15 2017 08:23:27
time
priority err
daemon
          syslog
        User logon failed for incorrect username and password
message
number
         May 12 2017 08:42:28
time
priority
         warn
         dman[1236]
daemon
message
         DHCP-client: Interface brtrunk obtained lease on new address
192.168.100.109.
number
          3
time
         May 12 2017 08:41:56
priority info
          dman[1236]
daemon
         SSL certificate generated for Clusterd
message
```

Schritt 12: Klicken Sie auf Zurück, um zur Benachrichtigungskonfigurationsseite

zurückzukehren.

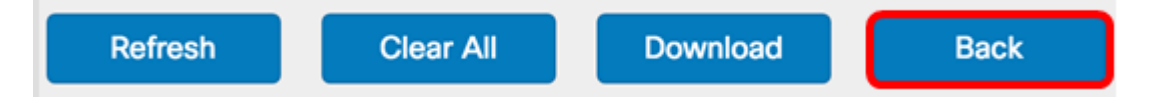

Sie haben jetzt erfolgreich Protokolle auf dem WAP125 und WAP581 exportiert.